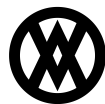

Knowledgebase > ShipCenter > Miscellaneous > ShipCenter Installation and Configuration

# **ShipCenter Installation and Configuration**

Megan De Freitas - 2024-11-22 - Miscellaneous

#### Overview

This guide details the installation and connection setup for ShipCenter.

Please note that the minimum required SQL user securities are as follows:

- Dynamics Tables DYNGRP and Public
- Tempdb Tables db datareader, db datawriter, and public
- Company database db datareader, db datawriter, and public
- Master database public

## **Table of Contents**

- <u>Overview</u>
- Install Client Program
- <u>Connecting for the First Time</u> • <u>First Time Logging In</u>

#### Install Client Program

To begin ShipCenter installation:

- 1. Open the installation file. The Setup Wizard will appear
- 2. Read and accept the EULA (End User License Agreement) by clicking "I Agree"
- 3. Select the desired (or default) folder to install to and click "Next"

|                                                         |                                                                       | Shi                               | pCente                  | r 1.1.0.  | 66 Seti   | up      |           |         | -      |       |     |
|---------------------------------------------------------|-----------------------------------------------------------------------|-----------------------------------|-------------------------|-----------|-----------|---------|-----------|---------|--------|-------|-----|
| Choose Inst                                             | all Locatio                                                           | n<br>ich ta inst                  |                         | ter 1 1   |           |         |           |         |        |       | Nat |
| choose the l                                            | older in wri                                                          | cri to inst                       | aii Shipcer             | iter 1.1. | J.00.     |         |           |         |        |       | U   |
| Setup will ins                                          | tall ShipCer                                                          | iter 1.1.0                        | .66 in the              | following | folder. T | o insta | ll in a d | differe | ent fo | older |     |
| click Browse                                            | and select a                                                          | another fo                        | older. Click            | Next to   | continue. |         |           |         |        |       |     |
|                                                         |                                                                       |                                   |                         |           |           |         |           |         |        |       |     |
|                                                         |                                                                       |                                   |                         |           |           |         |           |         |        |       |     |
|                                                         |                                                                       |                                   |                         |           |           |         |           |         |        |       |     |
|                                                         |                                                                       |                                   |                         |           |           |         |           |         |        |       |     |
| Destination                                             | n Folder                                                              |                                   |                         |           |           |         |           |         |        |       |     |
| Destination                                             | n Folder<br>ram Files (xi                                             | 36) \ShipC                        | enter                   |           |           |         |           | Brov    | vse    | •     | ]   |
| Destination<br>C:\Progr                                 | n Folder<br>ram Files (xi                                             | 36) \ShipC                        | enter                   |           |           |         |           | Brov    | vse    | •     | ]   |
| Destination<br>C:\Progr<br>Space requir                 | n Folder<br>am Files (xi<br>ed: 258.7M                                | 36) \ShipC<br>B                   | enter                   |           |           |         |           | Brov    | vse    | •     | ]   |
| Destination<br>C:\Progr<br>Space requir<br>Space availa | n Folder<br>ram Files (xi<br>ed: 258.7M<br>ble: 590.6G                | 36) \ShipC<br>B<br>B              | enter                   |           |           |         |           | Brov    | vse    | •     | ]   |
| Destination<br>C:\Progr<br>Space requir<br>Space availa | n Folder<br>ram Files (xi<br>ed: 258.7M<br>ble: 590.6G                | 36)\ShipC<br>B<br>B<br>(v1,1,0,0  | <b>enter</b>            |           |           |         |           | Brov    | vse    | •     | ]   |
| Destination<br>C:\Progr<br>Space requir<br>Space availa | n Folder<br>ram Files (xi<br>ed: 258.7M<br>ble: 590.6G<br>alesPad LLC | 86) \ShipC<br>B<br>B<br>(v1,1,0,( | <b>enter</b><br>66) ——— |           | < Back    | N       | ext >     | Brov    | vse    | Can   |     |

4. Select the features of ShipCenter to install and click "Install"

| 7                                                                 | ShipCen                                                       | ter 1.1.0.66 Setup                                           | - □ ×               |
|-------------------------------------------------------------------|---------------------------------------------------------------|--------------------------------------------------------------|---------------------|
| Choose Insta<br>Choose the fo                                     | all Location<br>older in which to install Ship                | Center 1.1.0.66.                                             |                     |
| Setup will inst<br>click Browse a                                 | tall ShipCenter 1.1.0.66 in t<br>and select another folder. C | he following folder. To install in<br>lick Next to continue. | a different folder, |
| Destination<br>C:\Progra                                          | Folder<br>am Files (x86)\ShipCenter                           |                                                              | Browse              |
|                                                                   |                                                               |                                                              |                     |
| Space require<br>Space availab                                    | ed: 258.7MB<br>vle: 590.6GB                                   |                                                              |                     |
| <b>Space require</b><br><b>Space availab</b><br>Copyright (c) Sal | ed: 258.7MB<br>vle: 590.6GB<br>lesPad LLC (v1.1.0.66) ——      |                                                              | - Court             |

5. The program will begin installing. When setup is complete, click "Finish"

### **Connecting for the First Time**

1. Click "Get Started" on the Welcome Screen

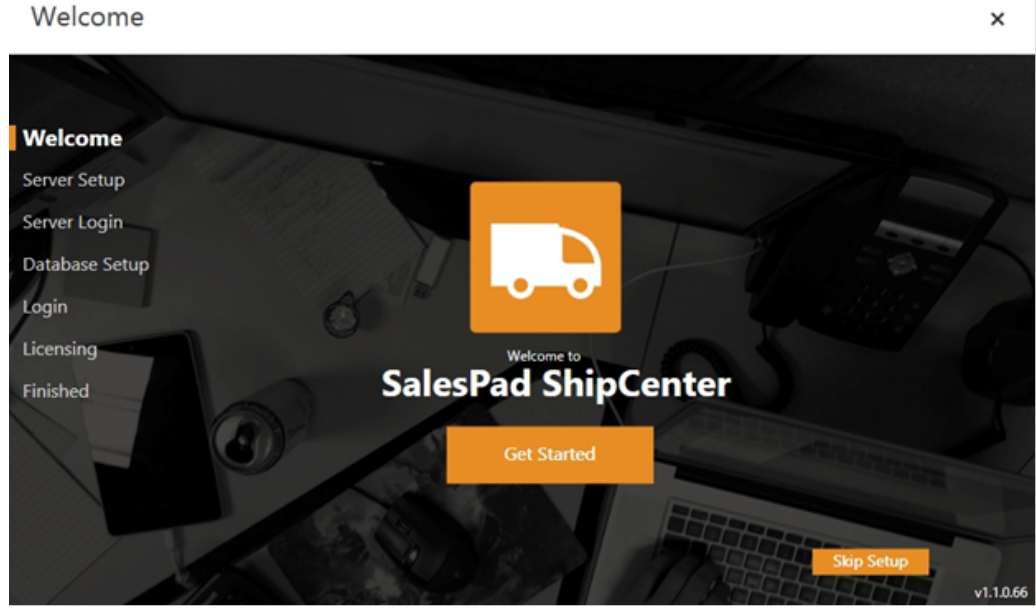

2. Use the drop down menu to locate and select your established SQL Server instance and click "Continue". You can also enter the server name into the text bar:

| Server Setup   |                                                                                                    | × |
|----------------|----------------------------------------------------------------------------------------------------|---|
|                |                                                                                                    |   |
| Welcome        | Server Options                                                                                                    |   |
|                | SalesPad ShipCenter requires a Microsoft SQL Server to store                                                                            |   |
| Server Setup   | Information. Would you like SalesPad ShipCenter to download and<br>Install Microsoft SOL Server for you, or would you like to select an |   |
| Server Login   | existing SQL Server instance?                                                                                                    |   |
|                |                                                                                                    | 3 |
| Database Setup | Detected SQL Server Instances:                                                                                                    |   |
| Login          | (Local) v                                                                                                    |   |
| Licensing      |                                                                                                    |   |
| Licensing      |                                                                                                    |   |
| Finished       |                                                                                                    |   |
|                |                                                                                                    |   |
|                |                                                                                                    |   |
|                |                                                                                                    |   |
|                | Scan for Existing Servers Again Continue                                                                                                |   |
|                |                                                                                                    | 6 |
|                |                                                                                                    | 7 |

- 3. Now we will create a new database for ShipCenter to store all related users, security, settings, and other setup independent of the GP company database
- 4. To create the new database select "Create a New Database" from the Select an Existing Database dropdown
- 5. Enter the name of the new database into Enter a New Database Name field (example: SHIPCENTER):

| Select Database |                                                                           | × |
|-----------------|---------------------------------------------------------------------------|---|
|                 |                                                                           |   |
| Welcome         | Select Your Database Options                                              |   |
| Server Setup    | Please select an existing database or simply type in a new database name. |   |
| Server Login    | Select an Existing Database                                               |   |
| Database Setup  | (Create a New Database)                                                   |   |
| Login           | Enter a New Database Name:                                                |   |
| Licensing       | SHIPCENTER                                                                |   |
| Finished        |                                                                           |   |
|                 | Continue                                                                  |   |

- 6. Click "Continue"
- 7. The wizard will create the new database and necessary database objects
- 8. Enter the desired admin username and password:

| ⊖Admin User Set              | ир                                                                                                    | × |
|------------------------------|----------------------------------------------------------------------------------------------------|---|
|                              |                                                                                                    |   |
| Welcome                      | Admin User Setup                                                                                                    |   |
| Server Setup<br>Server Login | We will now create the Admin user. This user will be placed in the<br>Admin security group by default, granting the user security access to<br>the entire application. It is from the Admin user that other users and<br>security groups will be created initially. |   |
| Database Setup               | Username: admin                                                                                                    |   |
| Login                        | Password: salespad1                                                                                                    |   |
| Licensing                    | Re-Password: salespad1                                                                                                    |   |
| Finished                     |                                                                                                    |   |
|                              | Continue                                                                                                    |   |

9. A default connection has now been made to the database. Click the New ("+" sign) or Edit button's to setup a new or modify the existing connection.

| €Login         |                                                                                                    | × |
|----------------|----------------------------------------------------------------------------------------------------|---|
|                |                                                                                                    |   |
| Welcome        | SalesPad ShipCenter<br>Please enter your SalesPad ShipCenter user credentials below to log in. If you               |   |
| Server Setup   | do not yet have a SalesPad ShipCenter user, please contact your administrator<br>to have an account created for you |   |
| Server Login   |                                                                                                    |   |
| Database Setup | Connection: Conn • + 🗹                                                                                              |   |
| Login          |                                                                                                    |   |
| Licensing      | Password:                                                                                                    |   |
| Finished       |                                                                                                    |   |
|                |                                                                                                    |   |
|                | Log In                                                                                                    | 1 |
|                |                                                                                                    |   |

- a. *Server* Location of the SQL Server instance: Trusted Credentials checkbox: use Windows Authentication to log in, if enabled during initial setup of the SQL Server instance.
- b. Server User/Password Enter the SQL Server credentials for the system administrator user (sa). Once they are entered, click the "Connect" button.
  - i. Database This dropdown menu contains a list of the active SQL Server databases.
  - Select or type the database name of the existing ShipCenter database and click "Save".

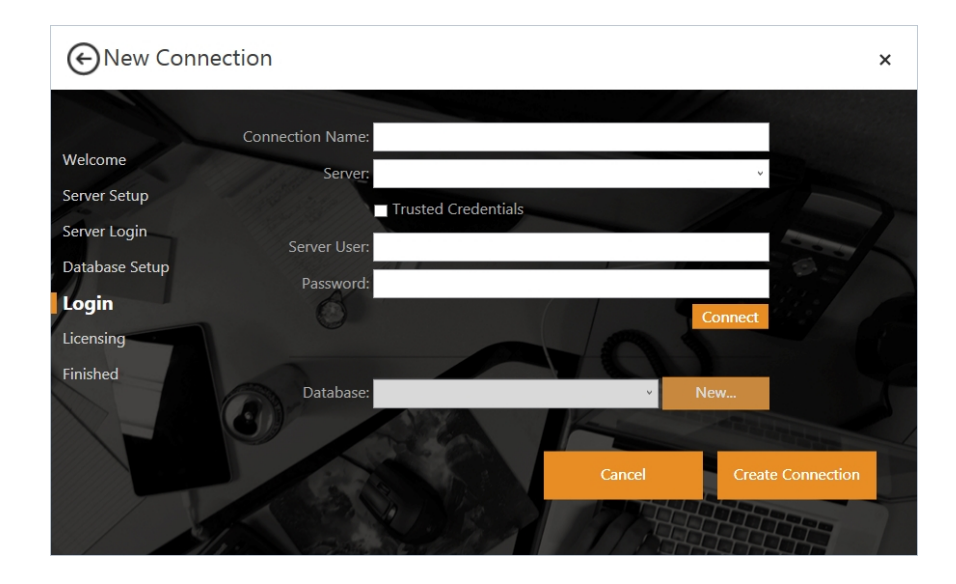

#### First Time Logging In

1. Select the desired connection from the drop-down menu, log in with the Trusted Credentials or enter the admin User Name/Password, and click "Login":

| €Login                                               |                                                                                                    | × |
|------------------------------------------------------|----------------------------------------------------------------------------------------------------|---|
| Welcome<br>Server Setup                              | SalesPad ShipCenter<br>Please enter your SalesPad ShipCenter user credentials below to log in. If you<br>do not yet have a SalesPad ShipCenter user, please contact your administrator<br>to have an account created for you. |   |
| Server Login<br>Database Setup<br>Login<br>Licensing | Connection: Conn · + C<br>Trusted Credentials<br>User: admin                                                                                                    |   |
| Finished                                             | Password:                                                                                                    |   |
|                                                      | Log In                                                                                                    | 7 |

2. Upon first Installation, enter the registered email address and activation code into the respective fields and click "Continue" to log into ShipCenter:

# € Register License

| Welcome        | Activate Your SalesPad ShipCenter License Today!    |  |
|----------------|-----------------------------------------------------|--|
| Server Setup   |                                                     |  |
| Server Login   | Email:                                              |  |
| Database Setup | Activation Code:                                    |  |
| Login          |                                                     |  |
| Licensing      |                                                     |  |
| Finished       | Continue                                            |  |
| A              | Having Trouble? Review your licenses on our website |  |

×